# Table of contents

| Renewal Analysis Module             | . 2 |
|-------------------------------------|-----|
| Introduction                        | 2   |
| A. Input of historical information  | . 2 |
| A.1- "Experience History" module    | . 2 |
| A.2- "Rating History" module        | 3   |
| B. Lists of renewal analysis module | . 3 |
| B.1- Technical Results              | . 5 |
| B.2- Notes and recommendations      | 13  |
| B.3- Analysis Report                | 13  |

## **Renewal Analysis Module**

### Introduction

The Renewal Analysis Module, which can also be used to do rate projections analysis, proposes basic to very elaborate services.

In the ADVANCED version, which combines simplicity and economy, the module allows for manual input of information, utilize the sophisticated calculation facilities as well as generate various basic reports.

The XPRO version optimizes information input by allowing selective data importation from the "Rating and Experience History" modules. The analysis can cover global history for a given period or only specific divisions/classes or modules. This deluxe version optimizes the processes, ensures for each benefit up to 3 drilled down levels for premiums and claims segmentation as well as allows the integration of notes and recommendation within the generated reports.

For documentation purposes, we will describe all functionalities. The user should evaluate with an MDI professional the service level that will respond to his specific needs and budgets.

For documentation purposes, we will describe all functionalities. The user should evaluate with an MDI professional the service level that will respond to his specific needs and budgets.

### A. Input of historical information

### A.1- "Experience History" module

For the Claim history input, ALL the required fields for the analysis can be selected the option that is accessible

on the top command bar.

| Visible fields 🔰 💈  | <  |
|---------------------|----|
| From:               | •  |
| ✓ Date to           | 1  |
| Location            |    |
| Gross Premium       |    |
| Expenses (\$)       |    |
| Net premium         |    |
| Benefits paid       |    |
| Reserve             |    |
| Benefits incurred   |    |
| Ratio method        |    |
| ✓ Ratio %           |    |
| ✓ Status            |    |
| 🗌 YEAR              |    |
| No_client           |    |
| 🗌 Benefit Nbr       |    |
| 🗌 Benefit           |    |
| 🗌 Index Nbr         |    |
| Inflation factor    | -1 |
| A Deellen ermenenen | 귀  |
| 🗸 OK 🛛 💢 Cancel     |    |

The operator can simply check the relevant elements and then place them in the order of his choice to facilitate the input of information to fit the source format.

The expenses in \$ or % of the gross premium are calculated automatically from the input of the equivalent % and \$.

Should the enterprise "Claim History" data be available by divisions/classes or modules and that specific analysis of those locations be required you should insure input the information accordingly. You will then be in a position to easily generate specific analysis.

| Cla | im hi         | story - | ААА | - data d   | emo |             |           |         |          |         |          |          |        |        |          |       |            |      |                 |         | ×   |
|-----|---------------|---------|-----|------------|-----|-------------|-----------|---------|----------|---------|----------|----------|--------|--------|----------|-------|------------|------|-----------------|---------|-----|
| i   | <u>&gt;</u> × | < 🗸     | Ø   | <b>a</b> ( | 🍇 🌢 | <b>4</b>    | Mode      | Divisio | n/Class  |         | •        | Order    | Par da | ate    | •        | [     |            |      |                 | <u></u> | ٠   |
| LI  | F             | ADD     | DEP | DDD        | STD | LTD         | OLT       | EHC     | PD       | EC      | DC       | EAP      | OLM    | OLS    | ODM      | ODD   | OLD        | CTS  |                 |         |     |
|     | From:         |         |     | Date to    |     | Location    |           |         | Gross Pr | emium   | Adjusted | premium  | Expens | es (%) | Expenses | (\$)  | Net premiu | m Be | nefits incurred | Ratio   | n 🛋 |
| ►   | 2002/         | 02/24   | •   | 2003/02/2  | 23  | [DIV *,*][D | XV 001,01 | ]       | \$4,500  | ,000.00 | \$45     | 6,789.00 |        |        |          |       | \$234,134  | .00  |                 | Paid    | be  |
|     | 2003/         | 02/24   |     | 2004/02/2  | 23  | [DIV *,*][D | NV 001,01 | ]       | \$50,000 | ,000.00 | \$4,56   | 0,000.00 |        |        |          |       | 32,552,520 | .00  |                 | Paid    | be  |
|     | 2004/         | 02/24   |     | 2005/02/2  | 23  | [DIV *,*][D | NV 001,01 | ]       | \$2,502  | 221.00  |          |          | 0.     | .999 % | \$25,0   | 00.00 | \$345,437  | .00  |                 | Paid    | be  |
|     | 2005/         | 02/24   |     | 2006/02/2  | 23  | [DIV *,*][D | NV 001,01 | ]       | \$25,000 | 025.00  |          |          |        |        |          |       |            |      |                 | Paid    | be  |

| Cla | aim h  | isto | ry -   | AAA - | data   | demo  |   |         |         |     |       |           |      |               |       |      |         |     |         |    |     |          |        |   |   | ×           |
|-----|--------|------|--------|-------|--------|-------|---|---------|---------|-----|-------|-----------|------|---------------|-------|------|---------|-----|---------|----|-----|----------|--------|---|---|-------------|
| J   | 8)     | ĸ    | ∢      | 0     | ≞      | 8     | М |         | Mode    | Div | isior | n/Class   |      | •             | Order | Paro | date    |     | •       |    |     |          |        | 4 | • | <b>&gt;</b> |
| L   | F      | AD   | D      | DEP   | DD     | o ∣si | D | LTD     | OLT     | EF  | łC    | PD        | EC   | DC DC         | EAP   | OLM  | OLS     | ODM | ODD     | OL | .D  | CTS      |        |   |   |             |
|     | Ratio  | meth | hod    |       |        |       |   | Pooling | expense | s   | Ben   | efits pai | d    | Pooling clair | ns    |      | Reserve | Va  | riation |    | Rat | io %     | Status |   |   |             |
| ▶   | Paid I | bene | fits / | gross | premiu | ıms   |   |         |         |     | \$2   | 2,512,50  | 0.00 |               |       |      |         |     |         |    |     | 55.833 % | F      |   |   |             |
|     | Paid I | bene | fits / | gross | premiu | ıms   |   |         |         |     | \$52  | 2,140,00  | 0.00 |               |       |      |         |     |         |    |     | 104.28 % | F      |   |   |             |
|     | Paid I | oene | fits / | gross | premiu | ıms   |   |         |         |     |       | \$25,05   | 5.00 |               |       |      |         |     |         |    |     | 1.001 %  | F      |   |   |             |
|     | Paid I | oene | fits / | gross | premiu | ıms   |   |         |         |     | \$25  | 5,514,25  | 5.00 |               |       |      |         |     |         |    | 1   | 02.057 % | F      |   |   |             |

### A.2- "Rating History" module

| Ra | ating history | / - AAA - | dat | a den:  | no  |     |      |       |         |      |        |    |               |         |     |             |         |     |     |   | ×           |
|----|---------------|-----------|-----|---------|-----|-----|------|-------|---------|------|--------|----|---------------|---------|-----|-------------|---------|-----|-----|---|-------------|
|    | 🗟 🗙 🦂         | 0         | 8   | 8       | •   | N   | lode | Divis | ion/Cla | ass  |        | •  | Order         | Par da  | ate | •           | ]       |     |     | 2 | <b>&gt;</b> |
| (Ľ | IF ADD        | DEP       |     | D I :   | std | LTD | OLT  | EH    | c       | PD   | EC     | DC | EAP           | OLM     | OLS | ODM         | ODD     | OLD | CTS |   |             |
|    | Start date    | End date  |     | Locati  | ion |     |      |       | Individ | lual | Couple |    | Single parent | Familly |     | Reason      |         |     |     |   |             |
|    | 2003/02/24    | 2004/02/  | 23  | [DIV *, | *]  |     |      |       |         |      |        |    |               |         |     | Contract e  | mission |     |     |   |             |
|    | 2004/02/24    | 2005/02/  | 23  | [DIV *, | .*] |     |      |       |         |      |        |    |               |         |     | Contract re | enewal  |     |     |   |             |
|    | 2005/02/24    | 2006/02/  | 23  | [DIV *, | *]  |     |      |       |         |      |        |    |               |         |     | Contract re | enewal  |     |     |   |             |

### B. Lists of renewal analysis module

After selecting the List - Renewal analysis option on your left menu you can either create a

new analysis by clicking on the button or access an existing analysis by double clicking on one of the available list.

| 💟 C | ompany - (CSR88CLI41) AAA -                  | data demo              |                          |            |            |                               |              |                    |                      |   | × |
|-----|----------------------------------------------|------------------------|--------------------------|------------|------------|-------------------------------|--------------|--------------------|----------------------|---|---|
|     | Management<br>Listings                       | A Renew                | al analysis              |            | Ser        | arch field<br>Extended search | Search value | _                  |                      |   |   |
| 2   | List - project<br>List - Employee            | <mark>⊳ b</mark>   ₽   | ☆                        |            |            |                               |              |                    |                      |   |   |
| 2   | List - project analysis<br>List - consultant | Analysis id            | Client #                 | From:      | To:        | Title                         |              | Company            | y-name               |   | 1 |
| ø   | List - Renewal analysis                      | CSR88REN3<br>CSR88REN5 | CSR88CLI41<br>CSR88CLI41 | 2002/05/01 | 2006/05/31 | Data for display              | only         | AAA - d<br>AAA - d | ata demo<br>ata demo |   |   |
|     |                                              | CSR88REN7              | CSR88CLI41               | 2002/04/01 | 2006/09/01 | Documentation                 |              | AAA - d            | ata demo             |   |   |
|     |                                              |                        |                          |            |            |                               |              |                    |                      |   |   |
|     |                                              |                        |                          |            |            |                               |              |                    |                      |   |   |
|     |                                              |                        |                          |            |            |                               |              |                    |                      |   |   |
|     |                                              |                        |                          |            |            |                               |              |                    |                      |   |   |
|     |                                              |                        |                          |            |            |                               |              |                    |                      |   | - |
|     |                                              | <u> </u>               |                          |            |            |                               |              |                    |                      | ▶ |   |
|     |                                              |                        |                          |            | 3.6        | lecord(s)                     |              |                    |                      |   |   |

The analysis module is rich in options and potential in order to provide you with all the needed tools to analyse you information and provide professional reporting. We invite you to very carefully explore the various possibilities in order to maximize its potential.

| Company - (CSR88CLI41) AAA -              | data demo                           |                                        |            |            |                        | _ 🗆 🗙                                                 |
|-------------------------------------------|-------------------------------------|----------------------------------------|------------|------------|------------------------|-------------------------------------------------------|
| Management<br>Listings                    | 🊧 <sup>Renew</sup>                  | al analysis                            |            | Sea<br>©   | rch field Search value | ch                                                    |
| List - Employee                           | <mark>⊳ <u>ĭ</u>   ≞</mark>         | a 🖾                                    |            |            |                        |                                                       |
| List - project analysis List - consultant | Analysis id                         | Client #                               | From:      | To:        | Title                  | Company-name                                          |
| List - Renewal analysis                   | CSR88REN3<br>CSR88REN5<br>CSR88REN7 | CSR88CLI41<br>CSR88CLI41<br>CSR88CLI41 | 2002/04/01 | 2006/09/01 | Documentation          | AAA - data demo<br>AAA - data demo<br>AAA - data demo |
|                                           | •                                   |                                        |            | ЗR         | ecord(s)               | ►<br>►                                                |

When creating a new analysis, it will be important to properly define the claim and rating period of your analysis.

| Experience period   | 2002/05/01 | Ŧ | to | 2006/05/31 | ¥ |
|---------------------|------------|---|----|------------|---|
| Actual tarification | 2002/04/09 | • | to | 2005/05/31 | • |
| New tarification    | 2005/05/09 | • | to | 2006/05/09 | • |

These periods will define the data that will be imported from both history tables.

You will be able to link your analysis (method #2) to a specific contract or request for proposal. In order to do so, you can click on the "+"and choose the contract or the project from a list.

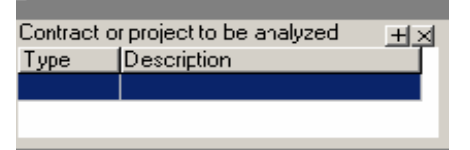

| # Contrat /               | Nom entreprise  | Assureur      | Туре | # Police | Titre projet            |          | • |
|---------------------------|-----------------|---------------|------|----------|-------------------------|----------|---|
| CSR88ASC14:4              | AAA - data demo | Basic project | Р    |          | Projet de base : compl  | let _    |   |
| CSR88ASC14IA              | AAA - data demo | Great-West    | Р    |          | Copie de Projet de bas  | se : cor |   |
| CSR88ASC14:A              | AAA - data demo | Basic project | Р    |          | OPTION 1 : complet et l | Imposa   |   |
| CSR88ASC14'A              | AAA - data demo | La Capitale   | Р    |          | Copie de Projet de bas  | se : cor |   |
| CSR88ASC14(A              | AAA - data demo | Basic project | Р    |          | Copie de Projet de bas  | se : cor |   |
| CSR88ASC211A              | AAA - data demo | Basic project | Р    |          | Projet de base : nouve  | eau      |   |
| CSR88ASC25 <sup>-</sup> A | AAA - data demo | Basic project | Р    |          | OPTION 1 : Ass. salair  | re impo  |   |
|                           |                 |               |      |          |                         |          |   |
|                           |                 |               |      |          |                         |          |   |
|                           |                 |               |      |          |                         |          |   |
|                           |                 |               |      |          |                         |          |   |
|                           |                 |               |      |          |                         |          |   |
|                           |                 |               |      |          |                         |          | • |
|                           |                 |               |      |          | OK An                   | nuler    |   |
|                           |                 |               |      |          |                         |          |   |

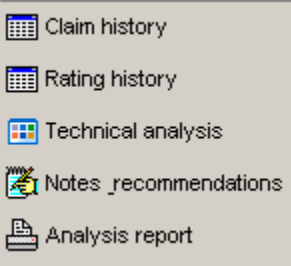

Your left menu will give you an access to relevant information as well as allow you to generate a professional report of your analysis.

The first 2 choices give you an access to the same history modules as your main menu.

The "Technical Results" option will enable you to process your analysis. The "Notes and Recommendations" section will make it possible to Notes Recommendation

add your professional comments which will document the technical analysis. The recommendations will become and integrated part of your report. Lastly, the "Analyse Report" option will generate your reports which could be saved in a format of your choice. (See "Report samples" in appendix)

#### **B.1- Technical Results**

This module makes it possible to input the information manually or to import them from the history tables.

Information can be inputted for each benefit.

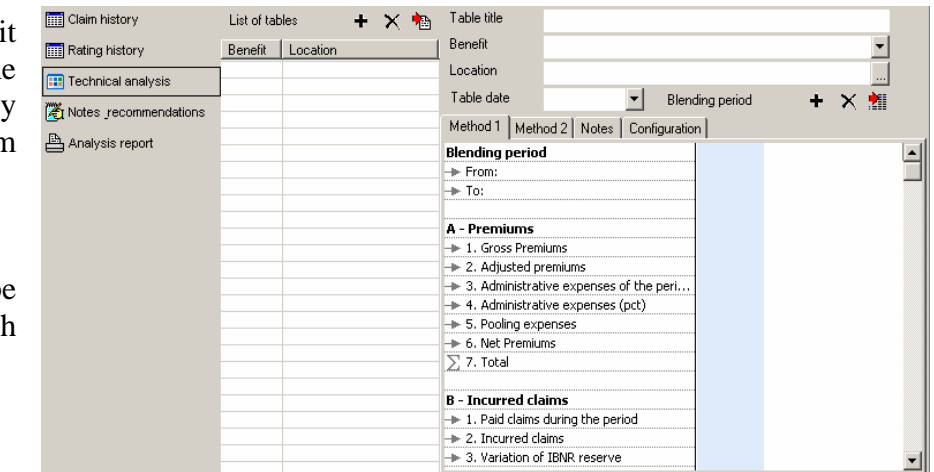

#### **B.1.a Information input for analysis**

#### B.1.a.i Manual input

For the manual input, you first must select the "+" in order to add a benefit to be analyzed, then you insure proper document by filling the relevant information starting with "Table Title".

| List of tab | les      | + | $\boldsymbol{\times}$ | • |
|-------------|----------|---|-----------------------|---|
| Benefit     | Location |   |                       |   |
| 1           |          |   |                       |   |
|             |          |   |                       |   |

| Table title   |                                     |          |
|---------------|-------------------------------------|----------|
| Benefit       |                                     | <b>•</b> |
| Location      |                                     |          |
| Table date    | <ul> <li>Blending period</li> </ul> | • 🗙 📶 -  |
| Method 1 Meth | nod 2 Notes Configuration           |          |

To define the benefits, you can simply pick and then click on the needed service to analyse.

Lastly, for the location section you can define the various divisions/classes or modules that will be analysed. A contextual list will be provided from the Division/Class and Module that where set up previously.

For both the benefits and locations option, you will be provided with drop-down menu or a list of multiple choices.

| Tec              | hnical analysis                                                               |
|------------------|-------------------------------------------------------------------------------|
| Table title      | Rating evolution                                                              |
| Benefit          | Dental care 🗸 🗸                                                               |
| Location         | Policy holder life insurance                                                  |
| Table date       | Employee's accidental death and dismemberment<br>Life insurance of dependants |
| Method 1 Meth    | Dependant optional ADM                                                        |
| Blending period  | Short term disability                                                         |
| -> From:         | Optional long term disability                                                 |
| → To:            | Extended health care                                                          |
|                  | Drug insurance                                                                |
| A - Premiums     | Eye care —                                                                    |
| 🔶 1. Gross Prem  | Dental care                                                                   |
| -> 2. Adjusted p | Employee assistance programs                                                  |
| 🔶 3. Administrat | Policy holder optional life insurance                                         |
| 🔶 4. Administrat | Spouse optional life insurance                                                |
| - 5. Poolina exc | Policy holder optional ADM                                                    |
| Σ 7. Total       | Dependant optional ADM                                                        |
| . And            | Children Optional life insurance                                              |
| B - Incurred cla | Union contribution                                                            |
| Lo incarred cie  |                                                                               |

#### B.1.a.ii Data Import from the history tables

| List of tab | les      | + | $\times$ | • |
|-------------|----------|---|----------|---|
| Benefit     | Location |   |          |   |
| 1           |          |   |          |   |
|             |          |   |          |   |

The Importation function is automatic. Starting from the 📸 icon, the system will propose a series of choice to you.

Within each stage, the "technical results data importation assistant" will guide the process and allow you to either validate your previous choices or make selections.

| Experience period   | 2002/05/01 | • | to | 2006/05/31 | • |
|---------------------|------------|---|----|------------|---|
| Actual tarification | 2002/04/09 | • | to | 2005/05/31 | • |
| New tarification    | 2005/05/09 | • | to | 2006/05/09 | • |

| Data import assistant for tecl | hnical results                               | ×     |
|--------------------------------|----------------------------------------------|-------|
|                                | Data for display only                        |       |
|                                | Experience period 2002/05/01 to 2006/05/31   |       |
|                                | Actual tarification 2002/04/09 to 2005/05/31 |       |
|                                | New tarification 2005/05/09 to 2006/05/09    |       |
|                                | Technical results table title                |       |
| E                              | Rating evolution                             |       |
|                                | Data are imported from claim history         |       |
|                                | < <previous next="">&gt; Ca</previous>       | ancel |

| Data import assistant for techn | ical re | esults<br>Benef | īts to import                                                                    |                 |           | ×    |
|---------------------------------|---------|-----------------|----------------------------------------------------------------------------------|-----------------|-----------|------|
|                                 |         | Benefit         | 1                                                                                | Blending period | 1         |      |
|                                 |         |                 | From                                                                             | To              | Nbr years |      |
|                                 | V       | LIF             | 2002/05/01                                                                       | 2006/05/31      | 1         |      |
| TEN                             | V       | EHC             | 2002/05/01                                                                       | 2006/05/31      | 1         |      |
| Law II                          | Þ       | PD              | 2002/05/01                                                                       | 2006/05/31      | 1         |      |
|                                 |         |                 |                                                                                  |                 |           | •    |
|                                 |         |                 | < <previou< td=""><td>is Next &gt;</td><td>&gt; Car</td><td>ncel</td></previou<> | is Next >       | > Car     | ncel |

If need be, you will be able to adjust your processing dates by revisiting your main data screen.

The second screen provides you the list of the benefit that contains data within the referred period.

Select (Check/Uncheck) the benefit to be processed and, if needed, adjust the terms and # of years of analyses that are to be analysed.

| Data import assistant for tec | hnical results                                                     | ×    |
|-------------------------------|--------------------------------------------------------------------|------|
|                               | Actual data<br>© Keep<br>© Delete<br>Import<br>Process<br>Progress |      |
|                               | < <previous next="">&gt; Ca</previous>                             | ncel |

Lastly, you will be prompted to either add existing results or replace all existing data before you confirm "Running" the importation.

### **B.1.b Methods and Configuration**

The analysis module offers 2 analysis methods, a personal notes section and a configuration option.

Method 1 is based on historical experiences and trends and is aimed at defining the fair and negotiated adjustment ratio. The Method 2 will apply the previous historical trends ratio to current rates or premium as set in the selected contract or Request for proposal. The "Configuration" tab makes it possible to define the process parameters to be used in method 1.

The Note tab enables you to document your analysis.

| Table date 2        | 005/05/09 🗨      | Blen        | ding period | +          | $\times$ | * |
|---------------------|------------------|-------------|-------------|------------|----------|---|
| Method 1 Method     | d 2 Notes C      | onfiguratio | on          |            |          |   |
| Blending period     |                  |             |             |            |          |   |
| - From:             |                  |             |             | 2002/05/31 |          |   |
| 🔶 То:               |                  |             |             |            |          |   |
|                     |                  |             |             |            |          |   |
| A - Premiums        |                  |             |             |            |          |   |
| 🗭 1. Gross Premiu   | ms               |             |             | 800,000 \$ |          |   |
| 🔶 2. Adjusted pre   | miums            |             |             |            |          |   |
| 🔶 3. Administrativ  | e expenses of t  | he peri     |             | 106,700 \$ |          |   |
| 🔶 4. Administrativ  | e expenses (po   | t)          |             | 22 %       |          |   |
| 🔶 5. Pooling expe   | nses             |             |             | 25,000 \$  |          |   |
| $\sum$ 7. Total     |                  |             |             | 353,300 \$ |          |   |
| B - Incurred clair  | າາຣ              |             |             |            |          |   |
| 🗭 1. Paid claims du | uring the period |             |             | 0\$        |          |   |
| 🔶 2. Incurred clair | ns               |             |             | 450,000 \$ |          |   |
| 🗭 3. Variation of I | BNR reserve      |             |             | 2,000 \$   |          |   |
| ✤ 4. Pooled claims  |                  |             |             | 35,000 \$  |          |   |
| ∑ 5. Total          |                  |             |             | 417,000 \$ |          |   |

#### B.1.b.i Method 1

Based on the selected configuration, you will be able to input all the needed information to make the analysis based on your past history.

The period in input mode is identified in blue.

You can choose to set your analysis on 1, 2 or 3 time periods. To adjust the number of periods,

Blending period 🛛 🕂 🗙 🎽

you can add or delete blending periods by using either the + or the X.

The 3rd button makes it possible to select specific divisions/classes or modules within the analysis period that you wish to process. Following this selection, an importation of the specific data to these locations will be carried out for the period referred to.

| Selection of | claim history | items         |                  |              |              |             |                 | ×                |
|--------------|---------------|---------------|------------------|--------------|--------------|-------------|-----------------|------------------|
| Drug insura  | ince          |               |                  |              |              | Press "CTI  | RL" to select r | ecords           |
| 2004/05/31   | - 2005/02/23  | [DIV *        | *][DIV 001,01]   |              |              |             |                 |                  |
| Date from    | Date to       | Gross Premium | Adjusted premium | Expense (\$) | Expenses (%) | Net Premium | Paid claims     | Incurred claim 🔺 |
| 2004/05/31   | 2005/02/23    | 650000        | 640000           | 169000       | 26 %         | 600000      | 500000          | 52100            |
|              |               |               |                  |              |              |             |                 |                  |
|              |               |               |                  |              |              |             |                 |                  |
|              |               |               |                  |              |              |             |                 |                  |
|              |               |               |                  |              |              |             |                 |                  |
|              |               |               |                  |              |              |             |                 |                  |
|              |               |               |                  |              |              |             |                 |                  |
|              |               |               |                  |              |              |             |                 |                  |
|              |               |               |                  |              |              |             |                 |                  |
|              |               |               |                  |              |              |             |                 |                  |
|              |               |               |                  |              |              |             |                 | -                |
| •            |               |               |                  |              |              |             |                 | Þ                |
| 0 item(s) se | elected       |               |                  |              |              | Γ           | ок              | Cancel           |

| Link of the | un a sz 📩             | Table title Évolution de la tarification  |                 |            |            |
|-------------|-----------------------|-------------------------------------------|-----------------|------------|------------|
| LIST OF (a) | uies 🕈 🗡 🖽            | able we colduon de la tamication          |                 |            |            |
| Benefit     | Location              | Benefit Drug insurance                    |                 | •          |            |
| PD          | [DIV *,*][DIV 001,01] | Location [DIV *,*][DIV 001,01]            |                 |            |            |
|             |                       | Table date 2005/05/09 💌 Blend             | ding period 🛛 🕂 | × 🖬        |            |
|             |                       | Method 1 Method 2 Notes Configuratio      | n               |            |            |
|             |                       | Blending period                           |                 |            |            |
|             |                       | -> From:                                  | 2002/05/31      | 2003/05/31 | 2004/05/31 |
|             |                       | To:                                       | 2003/02/23      | 2004/02/23 | 2005/02/23 |
|             |                       | A - Premiums                              |                 |            |            |
|             |                       | → 1. Gross Premiums                       | 800,000 \$      | 700,000 \$ | 650,000 \$ |
|             |                       | -> 2. Adjusted premiums                   | 485,000 \$      | 486,000 \$ | 640,000 \$ |
|             |                       | -> 3. Administrative expenses of the peri | 106,700 \$      | 131,220 \$ | 160,000 \$ |
|             |                       | + 4. Administrative expenses (pct)        | 22 %            | 27 %       | 25 %       |
|             |                       | → 5. Pooling expenses                     | 25,000 \$       | 28,000 \$  | 26,000 \$  |
|             |                       | ∑ 7. Total                                | 353,300 \$      | 326,780 \$ | 454,000 \$ |
|             |                       | B - Incurred claims                       |                 |            |            |
|             |                       | → 1. Paid claims during the period        | 0\$             | 0\$        | 0 \$       |
|             |                       | → 2. Incurred claims                      | 450,000 \$      | 425,252 \$ | 521,000 \$ |
|             |                       | - 3. Variation of IBNR reserve            | 2,000 \$        | 18,000 \$  | 12,000 \$  |
|             |                       | → 4. Pooled claims                        | 35,000 \$       | 32,000 \$  | 31,500 \$  |
|             |                       | $\sum$ 5. Total                           | 417,000 \$      | 411,252 \$ | 501,500 \$ |
|             |                       | C - Net experience Ratio                  |                 |            |            |
|             |                       | $\sum$ 1. For period                      | 118 %           | 125.8 %    | 110.5 %    |
|             |                       |                                           |                 |            |            |

The "electronic assistant" will insure automatic calculations based on your

configurations preference or the evolution of your data input. The fields in light grey, as those identified with a  $\sum$ , are calculated automatically.

The gross premiums field hides a unique function that makes it possible for the operator to segment the gross premiums as well as the paid or incurred claims.

| Method 1 Method 2 Notes Configu | ration     |
|---------------------------------|------------|
| Blending period                 |            |
| - From:                         | 2002/05/31 |
| -> То:                          | 2003/02/23 |
| A - Premiums                    |            |
| - 1. Gross Premiums             | 800,000 \$ |
| - 2. Adjusted premiums          | 485,000 \$ |
|                                 |            |

Clicking on the "gross premiums" field <sup>800,000</sup> will split the contained information into 2 distinct elements: an amount and a (...) box.

| Add | itional informatio | onDrug insuranc | e          |             |           |       |             |        |           | X |   |
|-----|--------------------|-----------------|------------|-------------|-----------|-------|-------------|--------|-----------|---|---|
| ŧ   | 🗙 Total pre        | emium : 80      | 10,000 \$  | Total clair | ns :      |       | 0\$         |        |           |   |   |
|     | Ite                | ems             | Primiu     | ms          | Claim     | s     | Ratio       | Infl   | ation     |   |   |
|     | Desc. french       | Desc. english   | \$ 💈       | % 😨         | \$ 🕄      | % 🕄   | Inflation 😮 | Real 💈 | Blended 💈 |   |   |
| ΙE  | Medicaments 💌      | Drugs           | 300,000 \$ | 37.5 %      | 245,025\$ | 61.3% | 61.3 %      | 0%     | 0%        |   |   |
| Œ   | Hopitaux           |                 |            |             |           |       |             |        |           | 4 | • |
| Ē   | Hors Province      |                 |            |             |           |       |             |        |           |   |   |
|     | Hors du pays       |                 |            |             |           |       |             |        |           |   |   |
|     | Marijuana          |                 |            |             |           |       |             |        |           | _ |   |
|     | Medicaments        |                 |            |             |           |       |             |        |           | - | - |
|     | Médicament         |                 |            |             |           |       |             |        |           |   |   |
|     | Original           |                 |            |             |           |       |             |        |           |   |   |
|     | Origine            |                 |            |             |           |       |             |        |           |   | • |

By clicking on the (...) box, a new screen will provide you with the option of splitting up the premiums as well as claims by category of services. By defining the projected rates of inflation for each element, the module will calculate the blended inflation rates to be used in further calculation.

The use of these tables is supervised by the electronic assistant. Each new element added (+), will automatically inherit both premiums and claims balances. You can select (from) or create your list of preset descriptions in both French and/or English. New descriptions are created on the fly. Whenever a new description is typed in it will automatically be added to your preset list. These descriptions will allow for the generation of either French or English reports.

|   | It            | ems           | Primiur    | ms     | Claim      | s      | Ratio       | Infla  | ition     |
|---|---------------|---------------|------------|--------|------------|--------|-------------|--------|-----------|
|   | Desc. french  | Desc. english | \$ 🕄       | % 😨    | \$ 🔹       | % 🔹    | Inflation 🔹 | Real 🔹 | Blended ( |
| ÷ | Hopitaux      | Hospital      | 300,000 \$ | 37.5 % | 245,025\$  | 61.3 % | 61.3 %      | 0%     | 0 *       |
| Ŧ | Autres        | Others        | 200,000 \$ | 25 %   | 110,987 \$ | 27.7 % | 27.7 %      | 0%     | 0 *       |
| ŧ | Professionnel | Professional  | 100,000 \$ | 100 %  | 8,988\$    | 2.3 %  | 2.3 %       | 0%     | 0,        |
|   |               |               |            |        |            |        |             |        |           |
|   |               |               |            |        |            |        |             |        |           |

| Primiums |          |   |  | Claims |     |   | Ratio |             | Infla | ition |           |
|----------|----------|---|--|--------|-----|---|-------|-------------|-------|-------|-----------|
| \$       | <b>3</b> | % |  | \$     | - 😮 | % | 3     | Inflation 🔹 | Real  | - 😮   | Blended 🔹 |

The operator will be able to view graphic of \$ or % distribution by clicking on any of the buttons. To return to the data entry form, the operator can click anywhere in the table grey zone.

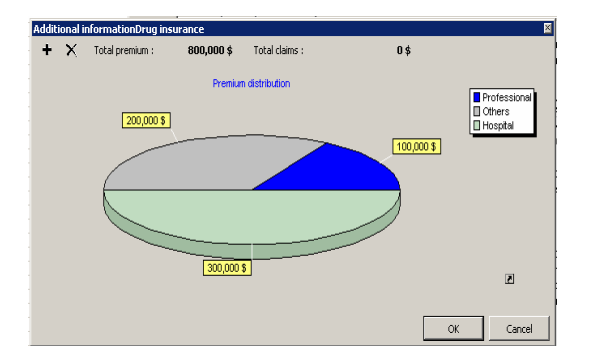

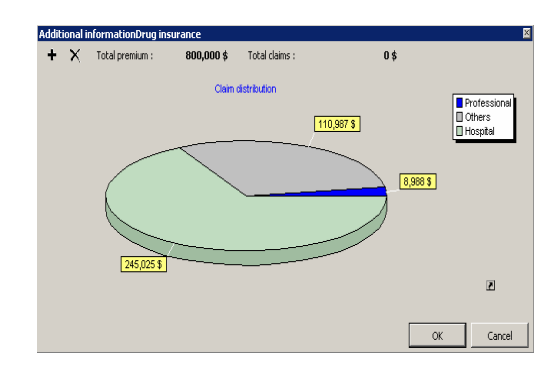

You can segment further the premiums and claims information for each of these elements. You will be able to drill down your information up to 3 levels.

| To do so simply       | Addi     | tional informati | ionDrug insurand | e           |             |             |        |                 |           |            | × |
|-----------------------|----------|------------------|------------------|-------------|-------------|-------------|--------|-----------------|-----------|------------|---|
| click on $\pm$ on the | <b>+</b> | 🗙 🛛 Total pr     | remium : 80      | 00,000 \$   | Total clair | ns :        |        | 0\$             |           |            |   |
|                       |          | I It             | ems              | l Primiu    | ms          | Claim       | s      | Ratio           | Infk      | ation      |   |
| left beside the       |          | Desc. french     | Desc. english    | \$ 🔹        | % 🔹         | \$ 😨        | % 😨    | Inflation 🗟     | Real 🔹    | Blended 🔹  |   |
| element e.g.          | Ĩ        | Medicaments 💌    | Drugs            | 300,000 \$  | 37.5 %      | 245,025\$   | 61.3 % | 61.3 %          | 0%        | 0%         |   |
| E Medicaments         | Addit    | ional informati: | onDrug insuranc  | e / Medican | ients       |             |        |                 |           |            | × |
| which you wish to     | +        | 🗙 🛛 Primes t     | otale : 25       | 0,000 \$    | Prestation  | is totale : | 250    | ,000 \$         |           |            |   |
| which you wish to     |          | Ite              | ems              | Prime       | s           | Prestatio   | ons    |                 | Inflation |            |   |
| segment further       |          | Desc. français   | Desc. anglais    | \$ 😨        | -% 🔹        | \$ 🔹        | % 😨    | Ratio 🔹         | Réelle 🔹  | Pondérée 🔹 |   |
| -                     |          | Prescription     | Prescription     | 50,000 \$   | 20 %        | 25,000 \$   | 10 %   | 10 %            | 11 %      | 1.1 %      |   |
| V                     | Ð        | Génériques       | Generic          | 50,000 \$   | 20 %        | 35,000 \$   | 14 %   | 14 %            | 12 %      | 1.7 %      |   |
| You can drill down    | Ð        | Exception        | Life style       | 75,000 \$   | 30 %        | 45,000 \$   | 18 %   | 18 %            | 13 %      | 2.3 %      |   |
| your information up   | Addi     | tional informati | ionDrug insuranc | e / Medican | nents / E   | xception    |        |                 |           |            | × |
| to 3 levels.          | +        | 🗙 Primes t       | totale : 7       | 75,000 \$   | Prestation  | ns totale : | 45     | <b>;,000</b> \$ |           |            |   |
|                       |          | It               | ems              | Prime       | s           | Prestati    | ons    |                 | Inflation |            |   |
|                       |          | Desc. français   | Desc. anglais    | \$ 🔹        | % 🔹         | \$ 🔹        | % 😨    | Ratio 🔹         | Réelle 🔹  | Pondérée 😨 |   |
|                       | *        | <b>▼</b>         |                  |             |             |             |        |                 |           |            |   |

| E - Calculation of needed adjustmen          |        |        |        | gross premium, |
|----------------------------------------------|--------|--------|--------|----------------|
| $\sum$ 1. Adjustment based on net experience | 27.6 % | 27.6 % | 27.6 % | an access to a |
|                                              | 24.6 % | 24.6 % | 24.6 % | () box is      |
| $\sum$ 3. Balance of credibility             | 75.4 % | 75.4 % | 75.4 % |                |
|                                              |        |        |        | avallable.     |

Another assistant is available to help you define the credibility factors. Same as with

You will simply need to fill the relevant information that reflects the file being analysed.

| Credibility rate calcul               | ator assist | ant                                  | ×      |
|---------------------------------------|-------------|--------------------------------------|--------|
| Number of insured                     | 6           | Net experience rate                  | 71.7   |
| Number of insured<br>years            | 3           | Net experience rate<br>(maximum 100) | 71.7   |
| Number of life-years<br>(maximum 100) | 18          | Credibility rate                     | 44.85  |
| ·····,                                |             | ОК                                   | Cancel |

Other assistants within this analysis management module will become available to facilitate the operator tasks. We invite the operator to explore each one of these new opportunities by seeking for and exploring the various fields allowing for (...) boxes.

#### B.1.b.ii Method 2

|                  | 😂 Renewal analy                     | sis - CSR8                | B8REN3                 |                       |                             |                                       |                  |                 |                           |     |
|------------------|-------------------------------------|---------------------------|------------------------|-----------------------|-----------------------------|---------------------------------------|------------------|-----------------|---------------------------|-----|
| Method 2         | Company                             | AAA - data                | a demo                 | Experience period     | Analys                      | is general informatio                 | ons<br>UContract | or project to b | e analyzed                | ±×. |
| provides an      | Analysis title<br>Working structure | Data for di<br>Division/D | splay only<br>Jass     | Actual tarification   | 2002/04/09 -                | to 2005/05/31                         | ▼ Type           | Description     |                           |     |
| additional tools | Menu                                | _                         |                        |                       | _                           | Tech                                  | nical analysis   |                 |                           |     |
| to calculate the | Claim history                       |                           | List of tab<br>Benefit | oles + 🗙 h            | Table title<br>Benefit      | Évolution de la tar<br>Drug insurance | ification        |                 | •                         |     |
| impact of        | 🔢 Technical analy                   | sis                       | PD                     | [DIV *,*][DIV 001,01] | Location                    | [DIV *,*][DIV 001,0                   | 01]              |                 |                           |     |
| Method 1         | Notes recomme                       | endations                 |                        |                       | Method 1 Meth               | 2005/05/09 👻                          | Status tabl      | e               | + × 📶                     |     |
| analysis to      |                                     |                           |                        |                       | Status table<br>Monoparenti | l                                     | Current rate     | Adju<br>10 \$   | ustment factor<br>107.9 % |     |
| selected         |                                     |                           |                        |                       |                             |                                       |                  |                 |                           |     |
| premiums or      |                                     |                           |                        |                       | Status                      |                                       |                  |                 |                           |     |
| rates.           |                                     |                           |                        |                       | Monoparen                   | tal                                   | • • •            |                 |                           |     |
|                  |                                     |                           |                        |                       | Current                     | Net experience                        | Credibility      | Projected       | Blended rate              |     |
|                  |                                     |                           |                        |                       | 10                          | \$ 71.7 %                             | 24.6 %           | 1.16            | 2.05 \$                   |     |
|                  |                                     |                           |                        |                       | 10                          | \$ 100 %                              | 75.4 %           | 1.16            | 8.75 \$                   |     |
|                  |                                     |                           |                        |                       |                             | Total                                 | 100 %            |                 | 10.8 \$                   |     |
|                  |                                     |                           |                        |                       |                             |                                       | Adjus            | tment factor    | 107.9 %                   |     |

The blending period's option will be replaced by a choice of status: Individual, couple, family or single-parent. You can select analyse one or many status.

Status table  $+ \times 2$  To define the required status, you can add or remove by using the + or X.

The 3rd button makes it possible to select specific divisions/classes or modules within the analysis period that you wish to process. Following this selection, an importation of the specific data to these locations will be carried out for the period referred to.

The "current rate" will be imported based on the benefit, status and location from the contract or project that was previously defined in the "contract or project to be analyzed" section.

|           | 8     |                | Current rate    | : Adju    | ustment factor |
|-----------|-------|----------------|-----------------|-----------|----------------|
| lonoparer | ital  |                |                 | 10\$      | 107.           |
|           |       |                |                 |           |                |
|           |       |                |                 |           |                |
| Status    |       |                |                 |           |                |
| Monopare  | intal |                |                 |           |                |
| Curren    | t r   | Vet experience | <br>Credibility | Projected | Blended rate   |
| 10        | 3     | 71.7 %         | 24.6 %          | 1.16      | 2.05 \$        |
| 10        | 3     | 100 %          | 75.4 %          | 1.16      | 8.75 \$        |
|           |       | Total          | 100 %           |           | 10.8 \$        |
|           |       |                |                 |           | 107.0.0/       |

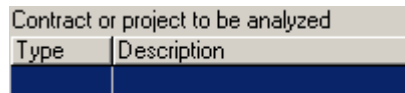

These fields will be automatically imported from table Method 1: - experience (C.4 and 100%)

- credibility ratio (E.2 and E.3),
- credibility ratio (E.2 and E.3),

- inflation (D.1  $\ast$  D.2 /12) and (1 + D.1)

- blended rates or premium becomes the results.

Information can be inputted manually to replace the automatic imports.

Whenever you click on method 1 then return to method 2, all the method 1 values will be automatically imported.

| ∑ 5. Total                                   | 417,000 \$ | 411,252 \$ | 501,500 \$ |
|----------------------------------------------|------------|------------|------------|
| C - Net experience Ratio                     |            |            |            |
| $\sum 1$ . For period                        | 118 %      | 125.8 %    | 110.5 %    |
| -> 2. Blended rate for the period            | 10 %       | 30 %       | 20 %       |
| $\sum$ 3. Net blended experience Ratio       | 11.8 %     | 37.8 %     | 22.1 %     |
| ∑ 4. Total group                             | 71.7 %     | 71.7 %     | 71.7 %     |
| D - Projected Net experience Ratio           |            |            |            |
| 1. Annual factor of inflation and usage      | 2.2 %      | 68.4 %     | 16 %       |
| $\sum$ 2. Number of months for projection    | 36         | 24         | 1:         |
| ∑ 3. Total                                   | 12.6 %     | 89.4 %     | 25.6 %     |
| ∑ 4. Total group                             | 127.6 %    | 127.6 %    | 127.6 %    |
| E - Calculation of needed adjustmen          |            |            |            |
| $\sum$ 1. Adjustment based on net experience | 27.6 %     | 27.6 %     | 27.6 %     |
| → 2. Credibility based on history            | 24.6 %     | 24.6 %     | 24.6 %     |
| $\sum$ 3. Balance of credibility             | 75.4 %     | 75.4 %     | 75.4 %     |
| $\sum$ 4. Theoretical adjustment             | 86.6 %     | 86.6 %     | 86.6 %     |
| ∑ 5. Adjustment Factor                       | 172.1 %    | 172.1 %    | 172.1 %    |
| Suggested carrier factor                     | 12 %       | 12 %       | 12 %       |
| Negotiated factor                            | 8%         | 8%         | 8%         |

#### B.1.b.iii Notes

Corresponds to personal notes of the operator. This information will be printed in the analysis report.

#### B.1.b.iv Configuration

The "Configuration" tab provides with the means to define the process parameters which will be used in method Method 1 Method 2 Notes Configuration

 You will be able to determine for your analysis the usage of:
 Gross or Net premiums,

| - |                            |                              |   |
|---|----------------------------|------------------------------|---|
| S | Premium usage              | Gross                        | - |
|   | Claim usage                | Paid                         | • |
|   | Ratio calculation method   | Paid benefits / net premiums | • |
| 1 | Expense calculation method | %                            | • |

- Paid or Incurred claims,
  Calculation ratio method and finally
- Define if administration expenses are based on fixed amounts or % of the gross or adjusted premium.

The last configuration setup will be used as default configuration for the following new analysis.

#### **B.2-** Notes and recommendations

These notes and recommendations will be printed on your analysis report.

#### **B.3- Analysis Report**

See report samples as generated that are available in appendix.

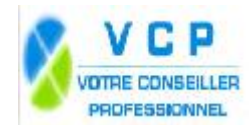

Date:2006/08/31 Page:2

Data showned are for display only

| Technical | analysis | (method | 1) |
|-----------|----------|---------|----|
|-----------|----------|---------|----|

#### Title Évolution de la tarification **Extended Health** Benefit

Date 2005/05/09 Location [DIV \*,\*][DIV 001,01]

**Blending period** 

| From:                                            | 2002/05/31 | 2003/05/31 | 2004/05/31 |
|--------------------------------------------------|------------|------------|------------|
| To:                                              | 2003/02/23 | 2004/02/23 | 2005/02/23 |
|                                                  |            |            |            |
| A - Premiums                                     |            |            |            |
| 1. Gross Premiums                                | 800000 \$  | 700000 \$  | 650000 \$  |
| 2. Adjusted premiums                             | 485000 \$  | 486000 \$  | 640000 \$  |
| 3. Administrative expenses of the period         | 106700 \$  | 131220 \$  | 160000 \$  |
| 4. Administrative expenses (pct)                 | 22 %       | 27 %       | 25 %       |
| 5. Pooling expenses                              | 25000 \$   | 28000 \$   | 26000 \$   |
| 7. Total                                         | 353300 \$  | 326780 \$  | 454000 \$  |
|                                                  |            |            |            |
| B - Incurred claims                              |            |            |            |
| 1. Paid claims during the period                 | 0\$        | 0\$        | 0\$        |
| 2. Incurred claims                               | 450000 \$  | 425252 \$  | 521000 \$  |
| 3. Variation of IBNR reserve                     | 2000 \$    | 18000 \$   | 12000 \$   |
| 4. Pooled claims                                 | 35000 \$   | 32000 \$   | 31500 \$   |
| 5. Total                                         | 417000 \$  | 411252 \$  | 501500 \$  |
|                                                  |            |            |            |
| C - Ratio d''expérience nette                    |            |            |            |
| 1. For period                                    | 118 %      | 125.8 %    | 110.5 %    |
| 2. Blended rate for the period                   | 10 %       | 30 %       | 20 %       |
| 3. Net blended experience Ratio                  | 11.8 %     | 37.8 %     | 22.1 %     |
| 4. Total group                                   |            |            | 71.7 %     |
|                                                  |            |            |            |
| D - Projected Net experience Ratio               |            |            |            |
| 1. Annual factor of inflation and usage increase | 2.2 %      | 68.4 %     | 16 %       |
| 2. Number of months for projection               | 36         | 24         | 12         |
| 3. Total                                         | 12.6 %     | 89.4 %     | 25.6 %     |
| 4. Total group                                   |            |            | 127.6 %    |
|                                                  |            |            |            |
| E - Calculation of needed adjustment factor      |            |            |            |
| 1. Adjustment based on net experience            |            |            | 27.6 %     |
| 2. Credibility based on history                  |            |            | 24.6 %     |
| 3. Balance of credibility                        |            |            | 75.4 %     |
| 4. Theoretical adjustment                        |            |            | 86.6 %     |
| 5. Adjustment Factor                             |            |            | 172.1 %    |
|                                                  |            |            |            |
| Suggested carrier factor                         |            |            | 12 %       |
| Negotiated factor                                |            |            | 8 %        |

(Fig 1.0)

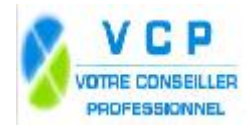

Date:2006/08/31 Page:3

(Fig 1.1)

Data showned are for display only

#### Premium and Claims breakdown

| Blending period         | 2002/05/31 to 2003/02/23 | Location [DIV *,*][DIV 001,01] |       |                       |          |         |        |     |  |
|-------------------------|--------------------------|--------------------------------|-------|-----------------------|----------|---------|--------|-----|--|
| Benefit Extended Health |                          | Premiums E                     |       | Benefits              | Benefits |         |        |     |  |
| Drugs                   |                          | <sub>ه</sub><br>200000         | 25    | <sub>ه</sub><br>35000 | 8.7      | Rail0 % | Real % | 2.2 |  |
| Life style              |                          | 50000                          | 25    | 15000                 | 42.9     | 42.9    | 0      | 0   |  |
| Generic                 |                          | 50000                          | 25    | 15000                 | 42.9     | 42.9    | 0      | 0   |  |
| New                     |                          | 50000                          | 25    | 3000                  | 8.6      | 8.6     | 0      | 0   |  |
| Others                  |                          | 50000                          | 25    | 2000                  | 5.6      | 5.6     | 0      | 0   |  |
| Hospital                |                          | 300000                         | 37.5  | 245025                | 61.3     | 61.3    | 0      | 0   |  |
| Others                  |                          | 200000                         | 25    | 110987                | 27.7     | 27.7    | 0      | 0   |  |
| Professional            |                          | 100000                         | 100   | 8988                  | 2.3      | 2.3     | 0      | 0   |  |
| Totals                  |                          | 800000                         | 187.5 | 400000                | 100      | 100     |        | 2.2 |  |

#### Premium and Claims breakdown

Blending period 2003/05/31 to 2004/02/23 Location [DIV \*,\*][DIV 001,01] Benefit Extended Health Premiums Benefits Inflation \$ % \$ % Ratio % Real % Blended % Drugs 35.7 Prescription 1.1 Generic 1.7 Life style 2.3 New 1.4 Others Professional 14.3 3.4 Hospital 28.6 **Out of Province** 3.6 Out of country 9.3 Others 8.5 Totals 68.4

#### Premium and Claims breakdown

| Blending period         | 2004/05/31 to 2005/02/23 | Location [DIV *,*][DIV 001,01] |      |          |          |         |           |           |  |
|-------------------------|--------------------------|--------------------------------|------|----------|----------|---------|-----------|-----------|--|
| Benefit Extended Health |                          | Premiums                       |      | Benefits | Benefits |         | Inflation |           |  |
|                         |                          | \$                             | %    | \$       | %        | Ratio % | Real %    | Blended % |  |
| Drugs                   |                          | 200000                         | 30.8 | 125000   | 25       | 25      | 0         | 0         |  |
| New                     |                          | 100000                         | 50   | 65000    | 52       | 52      | 0         | 0         |  |
| Generic                 |                          | 50000                          | 25   | 30000    | 24       | 24      | 0         | 0         |  |
| Life style              |                          | 25000                          | 12.5 | 12350    | 9.9      | 9.9     | 0         | 0         |  |
| Others                  |                          | 25000                          | 12.5 | 17650    | 14.1     | 14.1    | 0         | 0         |  |

(Fig 1.2)

(Fig 1.3)

Date:2006/08/31 Page:4

Data showned are for display only

| Hospital        | 125000 | 19.2 | 52000  | 10.4 | 10.4 | 0 | 0 |
|-----------------|--------|------|--------|------|------|---|---|
| Out of Province | 50000  | 7.7  | 35000  | 7    | 7    | 0 | 0 |
| Out of country  | 125000 | 19.2 | 95000  | 19   | 19   | 0 | 0 |
| Professional    | 100000 | 15.4 | 125000 | 25   | 25   | 0 | 0 |
| Others          | 50000  | 7.7  | 68000  | 13.6 | 13.6 | 0 | 0 |
| Totals          | 650000 | 100  | 500000 | 100  | 100  |   | 0 |
|                 |        |      |        |      |      |   |   |

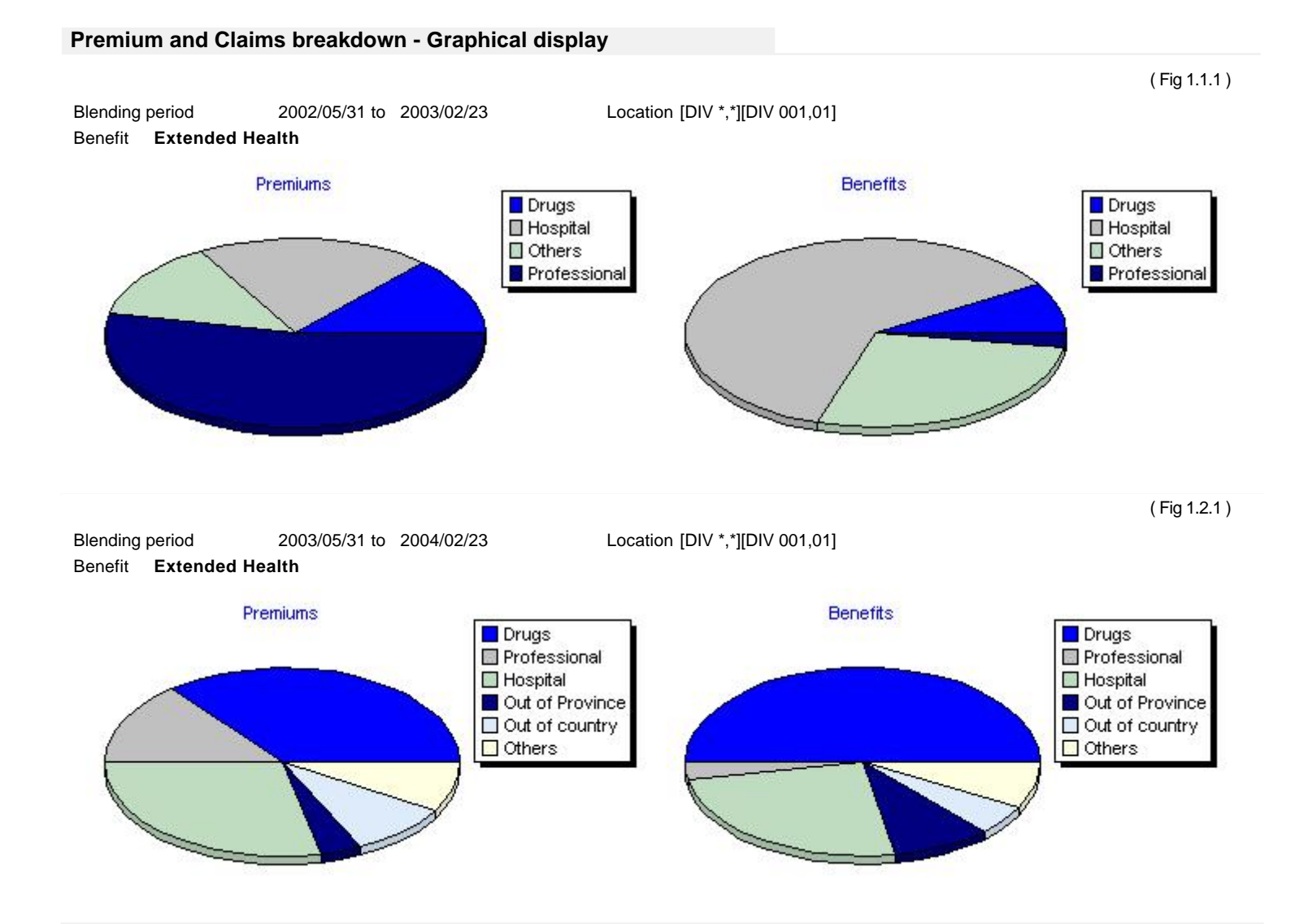

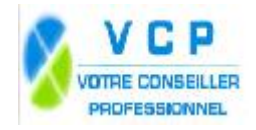

Data showned are for display only

Date:2006/08/31 Page:5

(Fig 1.3.1)

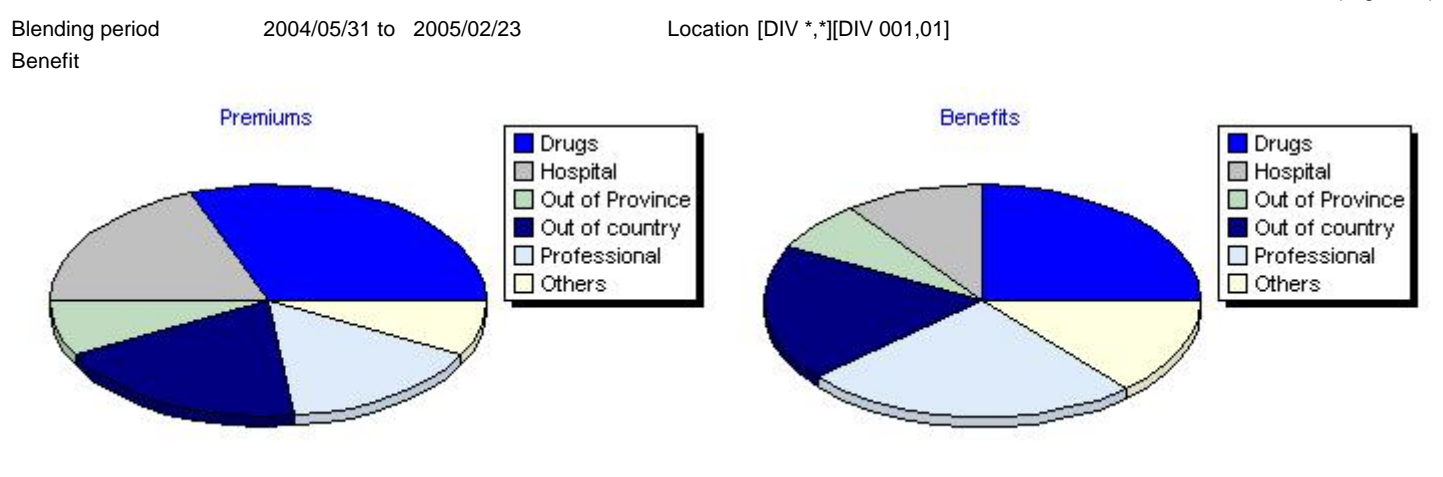

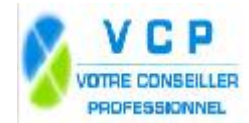

Data showned are for display only

#### Technical analysis (method 2)

# TitleÉvolution de la tarificationBenefitExtended Health

Date 2005/05/09 Location [DIV \*,\*][DIV 001,01]

Table for status : Single

| Current rate | Net experience | Credibility       | Projected inflation | Blended rate |  |
|--------------|----------------|-------------------|---------------------|--------------|--|
| 10 \$        | 71.7 %         | 24.6 %            | 1.16                | 2.05 \$      |  |
| 10 \$        | 100 %          | 75.4 %            | 1.16                | 8.75 \$      |  |
| Total        |                | 100 %             |                     | 10.8 \$      |  |
|              |                | Adjustment factor |                     | 107.9 %      |  |